## BEEF Venture 「海事科学部合同会社説明会」コースへのログインの方法

| HP/=大子LMS DEEF: Basic Environment for Educational Prontier 2020 日本編(b)*                                                                                                    |                                                                                                    |
|----------------------------------------------------------------------------------------------------|----------------------------------------------------------------------------------------------------|
| 神戸大学LMS BEEF: Basic Environment for Educational Frontier 2020                                                                                                    |                                                                                                    |
| 神戸大学LMS 2020<br>BEEEF 2000<br>2020年度第神戸大学LMS BEEFへようこで<br>利用のイト・マニコアル<br>1000-10-100-100-100-100-100-100-100-100                                                                                                    | まずは、BEEF2020にログインします。                                                                                                    |
| メインメニュー EID サイトアナウンスメント<br>● ペインダンスは、BEF2 2010<br>● アメントは BEF2 2010<br>● アメントは BEF2 2010<br>● アメントは BEF2 2010<br>● アメントは BEF2 2010<br>● アメントは BEF2 2010<br>● READINAL Scools ChromeFMicrosoft Equ (TRRBBL/27U-XL)&1 | ログインしたら、画面左のメインメニューから「神戸大学LMS BEEF Venture」を押します。                                                                           |
|                                                                                                    |                                                                                                    |
| 神戸大学LMS BEEF: Basic Environment for Educational Frontier 2020 日本第 (9)・<br>2 地戸大学LMS DEEF: Basic Environment for Educational Frontier 2020                                                                           |                                                                                                    |
| Tザア スチLMS DEEF: Dasid Environment for Educational Frontier 2020<br>Home ト サイトペータ ト 制形大学LMS BEEF Venure                                                                                                    |                                                                                                    |
| アビターション のの   Note 中戸大学LMS BEEF Venture   ジ ダッシュホート アドメブムUS BEEF Venture   ア サイトページ アドメブムUS BEEF Venture   ゴ かンジター アドメブムUS BEEF Venture   デ ドイズムUS BEEF Venture ソリースを見いてまたはないのはよ   マ マイコース ソリースを見いまたはないのはよ           | 画面中央に「神戸大学LMS BEEF Venture」を開くためのURLが表示されますので、押します。                                                                         |
|                                                                                                    |                                                                                                    |
| 神戸大学 LMS BEEF: Basic Environment for Educational Frontie<br>メインエニー 00<br>アドウエニス 00<br>アドナタルS BEEF Vetareへようこそ<br>利用ナイトマルコンア<br>利用サイト・マニコンル<br>利用サイト・マニコンル                                                           | 画面全体が赤色をベースにした画面に切り替わったら、「神戸大学LMS BEEF Venture」に入ることがで<br>きています。                                                            |
| · □                                                                                                    |                                                                                                    |
| שרארב-ג<br>מ                                                                                                    |                                                                                                    |
| ●                                                                                                    | 画面中央の「マイコース」の周辺に「コースを検索する」という枠がありますので、「海事」と記入して<br>Goポタンを押します。                                                              |
| このディスカッションを表示<br>過去のトピック<br>マイコース                                                                                                    |                                                                                                    |
|                                                                                                    |                                                                                                    |
| 神戸大学 LMS BEEF Venture B## (8)→<br>神戸大学 LMS BEEF: Basic En<br>Henre ⊨ コースト 地想 ト角車<br>検索結果:1                                                                                                    | 「海事科学部合同会社説明会」のコースが表示されたら、コース名を押します。                                                                                        |
| ◎ <u>海事科学部合同会社説明会</u>                                                                                                    |                                                                                                    |
|                                                                                                    |                                                                                                    |
| 会 ≻ このコースに私を登録する ≻ 登録オプション                                                                                                    | まだ、コースには入れませんので、「登録オブション」で「私を登録する」ポタンを押します。                                                                                 |
| 登録オプション                                                                                                    |                                                                                                    |
| ◎ 海事科学部合同会社説明会                                                                                                    |                                                                                                    |
| ~ 自己登録 (学生)                                                                                                    |                                                                                                    |
| 登録キーは必要ではありません。                                                                                                    |                                                                                                    |
| Legaro                                                                                                    |                                                                                                    |
| ₽                                                                                                    |                                                                                                    |
|                                                                                                    |                                                                                                    |
| 🌄 奏事科学が合同会社説明会に参加される学生の皆さんへ(ログインしたら角回確認してください)                                                                                                    | コースに入ったら、最上部ある「海事科学部合同会社説明会に参加される学生の皆さんへ」を読みます。<br>随時コメントを掲載することがあり得ますので、ログインしたら、毎回確認してください。<br>説明会の詳細資料は、2/26(金)に掲載する予定です。 |